### Let's look at the Subject Terms in the PsycINFO item record we saw earlier

Attractiveness and school achievement Salvia, John 🔀 Algozzine, Robert 📉 Sheare, Joseph B.. Journal of School Psychology Vol. 15, Iss. 1, (Apr 1977 - Jun 1977): 60-67. Full text options E FIND TEXT+ EMU FindText+ Abstract/Details Show duplicate items from other databases Abstract Translate Show highlighting Facial attractiveness has been shown to have powerfully biasing effects in hypothetical investigations of teacher attitudes. The present study employed 440 Caucasian 3rd-5th graders to ascertain the relationship between rated attractiveness and 2 measures of school performance. Seven graduate students in special education rated individual photographs of Ss as to attractiveness of S. Ss rated as most attractive and least attractive (84 Ss) were selected for further study. Attractive children received significantly higher report cards and, to some degree, higher achievement test scores than their unattractive peers. Results are discussed, and implications for further research are considered. (PsycINFO Database Record (c) 2016 APA, all rights reserved)

### Details

| Classification 3550: Academic Learning & Achievement | Subject        | Academic Achievement (major);<br>Elementary School Students (major);<br>Facial Features (major);<br>Physical Attractiveness (major) |
|------------------------------------------------------|----------------|----------------------------------------------------------------------------------------------------|
|                                                      | Classification | 3550: Academic Learning & Achievement                                                                                               |

- 1.I entered the word *attractiveness* and we see that *physical attractiveness* is a PsycINFO subject term
- 2.I entered the phrase *school achievement* and the PsycINFO subject term for that concept is *academic achievement*

Subject

Academic Achievement (major); Elementary School Students (major); Facial Features (major); Physical Attractiveness (major) I will redo the search in PsycINFO, leaving the word *attractiveness* alone, but ADDING the subject phrase *academic achievement* 

You ADD synonyms to a search line by separating the synonymous words/phrases with the word *or* 

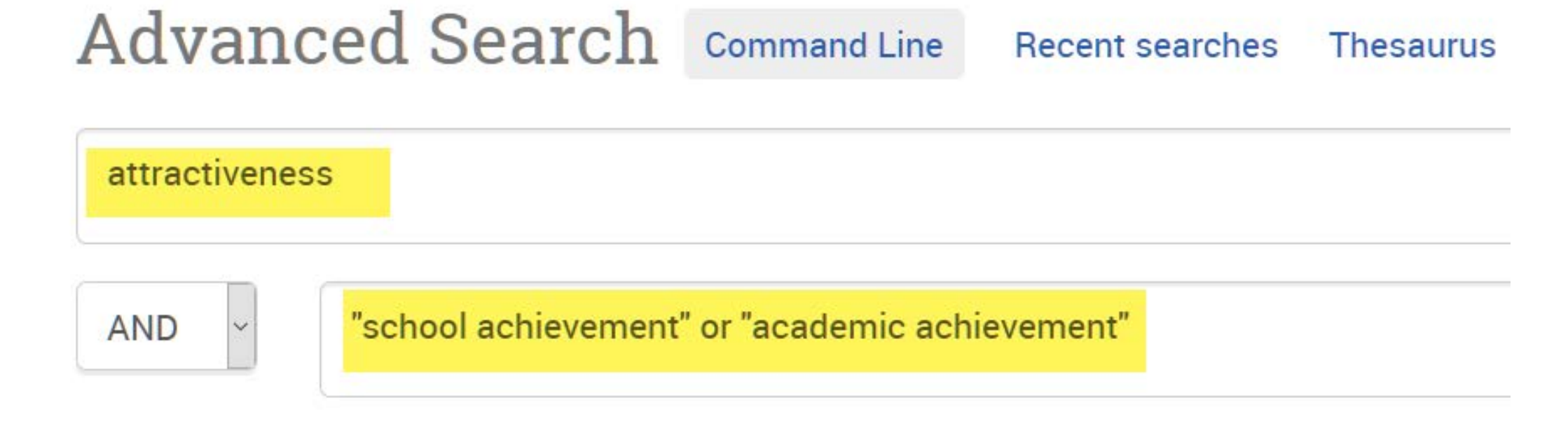

## Rather than seeing a result list with 6 items, we now have a result list with 100 items

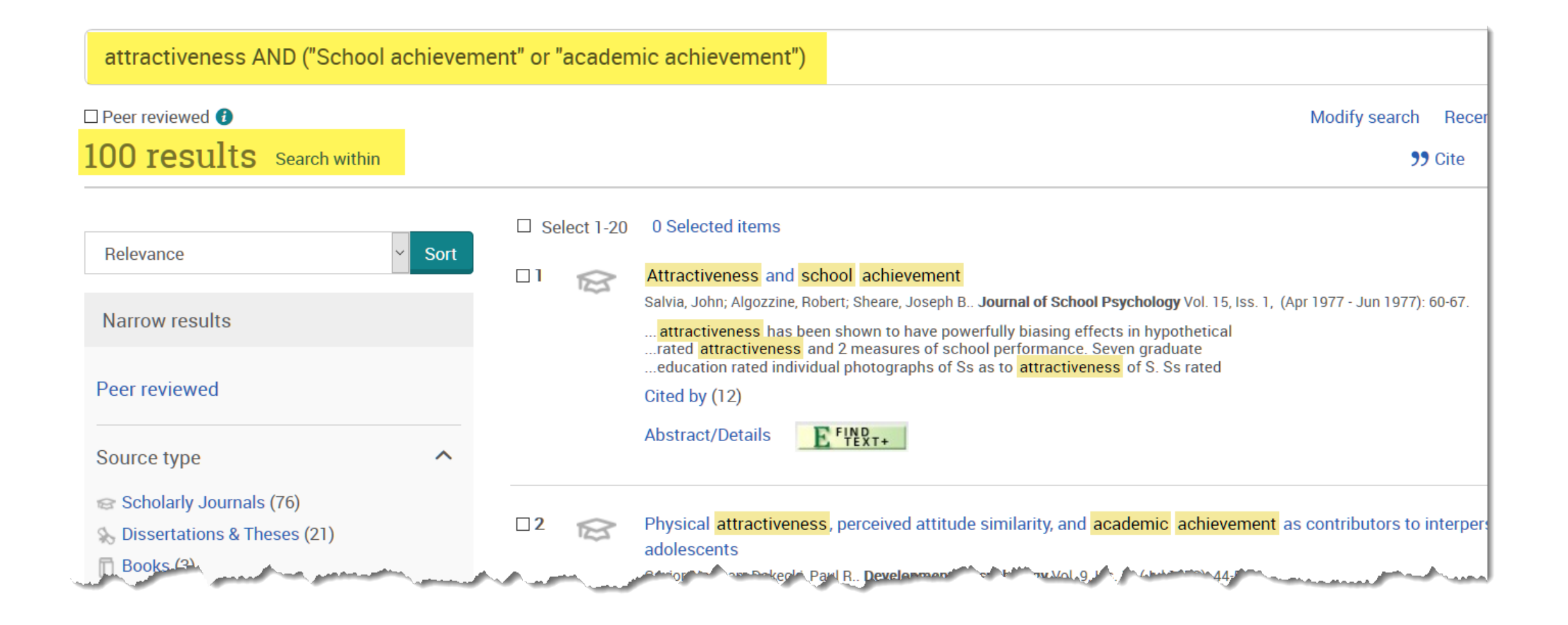

Since PsycINFO includes books, chapters, and doctoral dissertations, as well as material in other languages, you can limit the search to peer reviewed articles in the English language by returning to the Advanced Search screen and checking two boxes: Limit to—Peer reviewed; Language—English

| Advanced Se                                                                                       | earch Command Line Rec             |       | EMU Ask a Librarian                                                                                                    |            |                                                                                                    |  |
|---------------------------------------------------------------------------------------------------|------------------------------------|-------|----------------------------------------------------------------------------------------------------|------------|----------------------------------------------------------------------------------------------------|--|
| attractiveness                                                                                    |                                    | in    | Anywhere 🗸                                                                                                    |            |                                                                                                    |  |
| AND V                                                                                             | achievement" OR "academic achiever | nent" | <br>.::                                                                                                    | Anywhere 🗸 |                                                                                                    |  |
| Add a row                                                                                         |                                    |       |                                                                                                    |            |                                                                                                    |  |
| imit to: 🗹 Peer reviewe                                                                           | ed 🗿 🗌 Impact statements           |       |                                                                                                    |            |                                                                                                    |  |
| Publication date:                                                                                 | ll dates 🗸                         |       |                                                                                                    |            |                                                                                                    |  |
|                                                                                                   |                                    |       |                                                                                                    |            |                                                                                                    |  |
| ocation:                                                                                          |                                    |       | Look up Locations                                                                                                    |            |                                                                                                    |  |
| lassification:                                                                                    |                                    |       | Look up Classifications                                                                                                    |            |                                                                                                    |  |
| est & measure:                                                                                    |                                    |       | Look up Test & measures                                                                                                    |            |                                                                                                    |  |
| ecord type:                                                                                       |                                    | Meth  | iodology.                                                                                                    |            | Supplemental data:                                                                                                    |  |
| Select all Abstract Collection Authored Book Bibliography Book Chapter Clarification Classic Book |                                    |       | elect all<br>Brain Imaging<br>Clinical Case Study<br>Clinical Trial<br>Empirical Study<br>Experimental Replication<br>Field Study<br>Focus Group |            | <ul> <li>▲ Select all</li> <li>▲ Data sets</li> <li>▲ DVD/CD</li> <li>▲ Tables and figures</li> <li>▲ Web sites</li> <li>▲ Video</li> <li>▲ Workbook/Study Guide</li> <li>▲ Other</li> </ul> |  |
| anguage:                                                                                          |                                    | Age   | group:                                                                                                    |            | Target audience:                                                                                                    |  |
| Select all Dutch English Estonian Finnish French                                                  |                                    |       | elect all<br>Childhood (birth-12 Yrs)<br>Neonatal (birth-1 Mo)<br>Infancy (2-23 Mo)<br>Preschool Age (2-5 Yrs)<br>October 16 (5-22 Vrs)          |            | Select all General public Juvenile Psychology: professional & r                                                                                                    |  |

# After rerunning the search with the limits of *peer reviewed* and *English language* applied we have 67 items on our result list

| attractiveness AND ("School                                         | achieveme | ent" OR "acader | nic achievement")                                                                                  |                                                                                                    |                |                 |            |
|---------------------------------------------------------------------|-----------|-----------------|----------------------------------------------------------------------------------------------------|----------------------------------------------------------------------------------------------------|----------------|-----------------|------------|
| ☑ Peer reviewed <b>①</b><br>☑ Additional limits - Language: English |           |                 |                                                                                                    | Modify sea                                                                                                    | irch Red       | cent searches   | Save sear  |
| 67 results Search within                                            |           |                 |                                                                                                    |                                                                                                    | <b>99</b> Cite | 🞽 Email         | 🖶 Print    |
| Relevance                                                           | ✓ Sort    | □ Select 1-20   | 0 Selected items                                                                                   |                                                                                                    |                | Brief           | view Det   |
| Narrow results                                                      |           | DI 😰            | Attractiveness and school a<br>Salvia, John; Algozzine, Robert; Sh<br>attractiveness has been show | <mark>chievement</mark><br>eare, Joseph B <b>Journal of School Psychology</b> Vol. 15, Iss. 1, (Apr 1977 - Jun 1<br>m to have powerfully biasing effects in hypothetical | 977): 60-67.   | -               |            |
| Peer reviewed                                                       |           |                 | rated attractiveness and 2 me<br>education rated individual pho<br>Cited by (12)                   | easures of school performance. Seven graduate<br>tographs of Ss as to <mark>attractiveness</mark> of S. Ss rated                                                         |                |                 |            |
| Source type                                                         | ^         |                 | Abstract/Details                                                                                   | T+                                                                                                    |                |                 | Previ      |
| 🖙 Scholarly Journals (67)                                           |           | D2 😥            | Physical attractiveness, perc                                                                      | eived attitude similarity, and <mark>academic achievement</mark> as contributor                                                                                          | s to interp    | ersonal attract | tion among |
| Publication date                                                    |           |                 | Cavior, Norman; Dohecki, Paul R., J                                                                | evelopmental Remshology Vol. 9, Ise. 1. (Jul 1973): 44-54                                                                                                    |                | August          | moul       |